# Kaip užsakyti leidinius bibliotekos kataloge

Dėmesio: KTU studentai ir darbuotojai gali užsisakyti leidinius internetu visą parą.

 Atverkite bibliotekos katalogą http://ktu.library.lt ir prisijunkite paspaudę nuorodą Prisijungti.

|                                                                                       |                                                                            | Prisijungti   Nustatymai   Biblioteka   Rašyti bibliotekai   Pagalba   IT pagalba   Englisi                                                                                                    |
|---------------------------------------------------------------------------------------|----------------------------------------------------------------------------|----------------------------------------------------------------------------------------------------|
| ktu<br>1922                                                                           | o<br>nologijos<br>rrsitetas                                                | BIBLIOTEKOS KATALOGAS                                                                                                    |
| RODYKLĖS A-Z                                                                          | PAIEŠKA PAIEŠKOS REZULTATAS                                                | ANKSTESNĖS PAIEŠKOS E. LENTYNA PUBLIKACIJOS VIRTUALI BIBLIOTEKA KITI IŠTEKLIAI                                                                                                    |
| Paprasta paieška   D<br>Iveskite žodj arba fraze<br>Paieškos laukas<br>Žodžiai greta? | augiaaspekté paieška   Išplésta paieška   Paie<br>[rašo žodis<br>Ne O Taip | aieška keliuose ištekliuose   Komandinė paieška<br>Sudėtingesnei paieškai naudokite <b>daugiaaspektę</b> ir <b>išplėstą</b> paieškas.<br>Paieška keliuose ištekliuose skrita vienu metu ieškoti keliuose bibliotekos ištekliuose.<br>Komandinė paieška aliekama pagal jūsų nurodytą paieškų komandinės kalbos užklausą.<br>Paieškai prenumeruojamose ir atviros prieigos duomenų bazėse naudokite <u>KTU virtualią biblioteka</u> |
| Paieškos išteklius                                                                    | KTU bibliotekos katalogas                                                  | Skaitykite detalią paieškų, užsakymų ir pratęsimų pagalbą.<br>leškoti                                                                                                    |

2) Įveskite asmeninius prisijungimo duomenis ir spauskite mygtuką Prisijungti.

| Įveskite naudotojo prisijungimo vardą ir slaptažodį                                                             |
|----------------------------------------------------------------------------------------------------|
| Paslauga reikalauja patvirtinti jūsų tapatybę. Prašome, įveskite savo KTU tinklo naudotojo vardą ir slaptažodį. |
| Prisijungimo vardas                                                                                             |
| Slaptažodis Prisijungti - 2                                                                                     |

Pastaba: KTU darbuotojai ir studentai jungiasi KTU vieningos registracijos sistemos vardu ir slaptažodžiu.

Susiraskite leidinį. Rezultatų sąraše spragtelėkite leidinio eilės numerį, *pvz.*: 3 arba stulpelyje Saugojimo v., egz. spragtelėkite dominančio leidinio saugojimo vietą (pvz., Cheminės technolog. f. b-ka).

|      |   | Dok. rūšis                | Autorius                | Antraštė                                                                                                    | Metai | <u>UDK</u>     | Saugojimo v., egz.                                         | Šifras   | Internete |
|------|---|---------------------------|-------------------------|----------------------------------------------------------------------------------------------------|-------|----------------|------------------------------------------------------------|----------|-----------|
|      | 1 | Disertacijos<br>santrauka | Butkutê, Skirmantê      | Naujų liuminescencinių medžiagų sintezė ir apibūdinimas:<br>tipiniai oksidiniai fosforai ir galimos inertinės matricos<br>: daktaro disertacijos santrauka : fiziniai mokslai, chemija<br>(03P)                                                 | 2018  | 546.6 (043.3)  | <u>Centriné b-ka( 1/ 0)</u>                                | ArD28573 |           |
|      | 2 | Disertacija               | Celiešiūtė, Vaida       | Biorefining of Bergenia crassifolia L., Fagopyrum<br>esculentum Moench. and Solidago virgaurea L. by high<br>pressure extraction methods and evaluation of obtained<br>products : doctoral dissertation : physical sciences,<br>chemistry (03P) | 2018  | 542.61 (043.3) | <u>Centriné b-ka( 1/ 0)</u>                                | TDis4689 |           |
| 3a 🕇 | 3 | Knyga                     | Daškevičienė,<br>Marytė | Organiné chemija : mokomoji knyga                                                                                                    | 2018  | 547 (075.8)    | Cheminés technolog. f. b-ka( 5/ 3)<br>Centriné b-ka( 1/ 0) | D216095  |           |
|      |   |                           |                         |                                                                                                    |       |                | 3b                                                         |          |           |

### 4) Detalaus įrašo lange spragtelėkite Egzemplioriai. Užsakymų pateikimas.

Įrašas

Publikuota:

UDK indeksas:

PP-institucija:

Saugojimo vieta:

Kolektyvai:

Apimtis: Pastaba:

Tema:

Šifras: Įrašo numeris:

```
Užsakyti (testuojama) | Išsaugoti / siųsti | Le. lentyną | 🚱 RefWorks | Pagalba leidinių užsakymams
Įrašo vaizdavimas: Detalus Kortelė Trumpas MARC 21
Paspaudę ant pabraukto teksto galite gauti papildomas su tuo tekstu susijusias paslaugas, pavyzdžiui, rodykles, susijusių įrašų atranką, paieškas kituose ištekliuose
Įrašas 3 iš 4568
                                       Knyga
                 Kalba:
                                       Tekstas lietuvių k
                 Šalis:
                                       Lietuva
                ISBN:
                                       9786094711244:
                 Autorius:
                                       Daškevičiené, Maryté, aut.
                 Autorius:

    Getautis, Vytautas, 1962-, aut. 
    Malinauskas, Tadas, 1979-, aut.

    Organinė chemija : mokomoji knyga / Marytė Daškevičienė, Vytautas Getautis, Tadas Malinauskas ; Kauno technologijos universitetas. Organinės chemijos katedra.

                 Antraštė:
```

Chemija, organinė -- Mokomosios priemonės aukštosioms mokykloms.

Kauno technologijos universitetas. Cheminės technologijos fakultetas. Organinės chemijos katedra.

Kauno technologijos universitetas. Cheminės technologijos fakultetas. Organinės chemijos katedra.

4

Kaunas : Lietuvos edukologijos universiteto leidykla, 2018

Egzemplioriai. Užsakymų pateikimas

Nuoroda j jraša http://ktu.library.lt/F?func=direct&local\_base=ktu01&doc\_number=000197288

Cheminės technolog. f. b-ka

243, [1] p. : iliustr.

<u>547 (075.8)</u>

D216095

000197288

Bibliografija: p. 242-243.

| 5) | Atsivėrusiame lange spragtelėkite nuorodą Užsakyti leidinį. Atkreipkite dėmesį, kad |
|----|-------------------------------------------------------------------------------------|
|    | stulpelis <b>Išduota iki</b> būtų tuščias.                                          |

|     |                                              | Aprašymas | lšdavimo sąlygos | lšduota iki | Filialas                    | Skyrius   | Šifras  |
|-----|----------------------------------------------|-----------|------------------|-------------|-----------------------------|-----------|---------|
|     | <u>Detaliau</u>                              |           | Skaitoma vietoje |             | Cheminės technolog. f. b-ka | Skaitykla | D216095 |
| 5 → | <u>Užsakyti leidini</u><br><u>Detaliau</u>   |           | Ménesiui         | 20191012    | Cheminės technolog. f. b-ka | Fondai    | D216095 |
|     | <u>Užsakyti leidinį</u><br><u>Detaliau</u>   |           | Ménesiui         | 20191007    | Cheminės technolog. f. b-ka | Fondai    | D216095 |
|     | ► <u>Užsakyti leidini</u><br><u>Detaliau</u> |           | Mėnesiui         |             | Cheminės technolog. f. b-ka | Fondai    | D216095 |
|     | <u>Užsakyti leidini</u><br><u>Detaliau</u>   |           | Ménesiui         | 20190312    | Cheminės technolog. f. b-ka | Fondai    | D216095 |

Pastaba: Jeigu stulpelyje Išduota iki įrašyta data – leidinys jau išduotas kitam skaitytojui. Užsisakę tokį leidinį, jį gausite tik tada, kai leidinį grąžins. Apie tai, kad galite atvykti pasiimti leidinį, pranešama elektroniniu paštu.

## 6) Patvirtinkite užsakymą spragtelėjus mygtuką Užsakyti.

| Daškevičienė, Marytė, aut.:                                                              |                                                                                                    |         |
|------------------------------------------------------------------------------------------|----------------------------------------------------------------------------------------------------|---------|
| Organinė chemija :mokomoji knyga /Marytė Daš                                             | kevičienė, Vytautas Getautis, Tadas Malinauskas ; Kauno technologijos universitetas. Organinės chemijos                                                            | katedra |
| Kaunas : Lietuvos edukologijos universiteto lei                                          | idykla, 2018                                                                                                    |         |
| 243, [1] p. : iliustr                                                                    |                                                                                                    |         |
| UDK: 547 (075.8)                                                                         |                                                                                                    |         |
|                                                                                          |                                                                                                    |         |
| Yra laisvų egzempliorių.                                                                 |                                                                                                    |         |
| Išdavimo vietos:                                                                         | Cheminės technolog. f. b-ka 🗸                                                                                                    |         |
| Užsakymas galioja                                                                        | nuo 2019-09-16 iki [20200316 ×] (datos formatas: YYYYMMDD)<br>Pakeiskite užsakymo galiojimo terminą, jei lauksite užimto leidinio trumpiau ar ilgiau nei nurodyta. |         |
| Papildoma informacija užsakant periodinį leidinį<br>(metai, numeris, pvz., 2012, Nr. 6): |                                                                                                    |         |
|                                                                                          | 6 → Užsakyti Išvalyti                                                                                                    |         |

4 (įrašą) (įrašą 👐

#### 7) Antrą kartą patvirtinkite užsakymą spragtelėjus mygtuką Užsakyti.

Leidinio užsakymo patvirtinimas

#### Daškevičienė, Marytė, aut.: Organinė chemija :mokomoji knyga /Marytė Daškevičienė, Vytautas Getautis, Tadas Malinauskas Kaunas : Lietuvos edukologijos universiteto leidykla, 2018.. 243, [1] p.: iliustr.. UDK: 547 (075.8) Užsakymą teikia nuo 2019-09-16 iki 2020-03-16 Užsakymas galioja lšdavimo vieta: Cheminės technolog. f. b-ka lšdavimo sąlygos: Mėnesiui Papildoma informacija: ► Užsakyti 7 Pastaba:

- Užsakytus leidinius pasiimkite per 3 dienas, neatvykus Jūsų užsakymas yra panaikinamas.
- Išduotus leidinius reikia grąžinti iki grąžinimo termino pabaigos. Už kiekvieną laiku negrąžintą leidinį skaičiuojami delspinigiai.